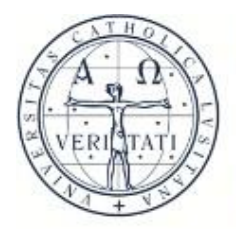

UNIVERSIDADE CATOLICA PORTUGUESA

LISBOA

## Blackboard Login com acesso SSO

Autor do documento: Direção de Sistemas de Informação Universidade Católica Portuguesa

Referência:

DSI\_BB\_V02 Data 2021-09-10

## Acesso com login SSO

O presente documento indica como fazer o login na plataforma Blackboard da Universidade Católica Portuguesa – Sede com acesso Single Sign On (credenciais UCP).

1) Aceder ao endereço <u>https://blackboard.lisboa.ucp.pt/</u>

| Blackboard Learn × +                                                                                                    | -   |       |
|----------------------------------------------------------------------------------------------------|-----|-------|
| ← → C                                                                                                    | \$  | • • • |
| UNIVERSIDADE<br>CATOLICA<br>PORTUGUESA                                                                                                    | Ττ  | . 0   |
| USERNAME<br>PASSWORD                                                                                                    |     |       |
| Login Forgot Your Password?                                                                                                    |     |       |
| Sign in with third-party account                                                                                                    |     |       |
| Blackboard     © 1997-2019 Blackboard Inc. All Rights Reserved. U.S. Patent No. 7,493,396 and 7,558,853. Additional Patents Pendi<br>Accessibility information | ng. |       |

2) Clique em "Sign in with third-party account" e escolha a opção "Single Sign On":

|            | Sign in with third-party account |  |  |
|------------|----------------------------------|--|--|
|            | <u> a≡ Single Sign On</u>        |  |  |
|            |                                  |  |  |
| Blackboard |                                  |  |  |

3) Na página seguinte, insira os dados:

Identidade digital única (IDU) / email institucional e clique em 'Next' para continuar

| UNIVERSIDAL<br>CATOLICA<br>PORTUGUES | DE<br>N                                                                                   |   |
|--------------------------------------|-------------------------------------------------------------------------------------------|---|
| BRAGA + LISBOA + D                   | CATCHERSIDADE<br>CATCHERS<br>Sign in<br>someone@example.com<br>Can't access your account? |   |
|                                      | Nex                                                                                       | t |
|                                      | $\mathbb{Q}_{\mathbf{s}}$ Sign-in options                                                 |   |

4) No próximo ecrã, insira a password e clique em 'Sign in' para aceder:

| JGUE    | eSA                                    |         |  |
|---------|----------------------------------------|---------|--|
| • PORTO | • VISEU                                |         |  |
|         |                                        |         |  |
|         | UNIVERSIDADE<br>CATOLICA<br>PORTUGUESA |         |  |
|         | $\leftarrow$                           |         |  |
|         | Enter password                         |         |  |
|         | •••••                                  |         |  |
|         | Forgot my password                     |         |  |
|         |                                        | Sign in |  |
|         |                                        |         |  |
|         |                                        |         |  |
|         |                                        |         |  |

Login efetuado com sucesso:

| UNIVERSID                                                                     | Doard.lisboa.ucp.pt/webapps/portal/execute/tabs/tabAction?tab_ | tab_group_id=_1_1                                                                                                    | 8   |
|-------------------------------------------------------------------------------|----------------------------------------------------------------|----------------------------------------------------------------------------------------------------|-----|
| CATOLICA<br>PORTUGUES                                                         | δΛ                                                             | Home Cours                                                                                                    | ses |
| Module                                                                        |                                                                | Personalize Page                                                                                                    |     |
| - My Courses                                                                  | ✓ My Announcements                                             | ▼ Tools                                                                                                    |     |
| You are not currently                                                         | No Institution Announcements have been posted in the last 7    | Announcements                                                                                                    |     |
| enrolled in any courses. days.                                                | udys.                                                          | Calendar                                                                                                    |     |
| Needs Attention This module only<br>displays content in<br>a course or group. |                                                                | My Grades                                                                                                    |     |
|                                                                               |                                                                | Send Email                                                                                                    |     |
|                                                                               |                                                                | Application Authorization                                                                                                    |     |
|                                                                               |                                                                | ✓ On Demand Help                                                                                                    |     |
|                                                                               |                                                                | Help for Students<br>Visit Blackboard Help for students<br>Learn about the Blackboard app<br>Watch helpful how-to videos for<br>students                                                                                    |     |
|                                                                               |                                                                | Help for Instructors<br>Visit Blackboard Help for instructors<br>Explore online teaching strategies and<br>best practices<br>Learn about the Blackboard Instructor<br>app<br>Watch helpful how-to videos for<br>instructors |     |

5) Se obtiver alguma dificuldade ao efetuar o login, por favor contacte os serviços de apoio através de:

| e-Mail | helpdesk@lisboa.ucp.pt |
|--------|------------------------|
|--------|------------------------|